Até agora, todo envio da Ficha de Atualização Cadastral, FAC, ocorre do seguinte modo:

- O cidadão vai à nossa página na internet e chama a FAC.
- Preenche a FAC e ao final clica em "Enviar" isto lhe fornece um número de FAC e um arquivo PDF da FAC para ser impresso.
- A última página do arquivo impresso, o Requerimento, é assinado por alguém responsável da empresa (ou procurador), ou o contador quando este já consta como contabilista do contribuinte em nosso sistema.
- A FAC assinada, acompanhada dos documentos correspondentes às alterações propostas, é remetida à Repartição do Domicílio Tributário do estabelecimento – Centro de Atendimento ao Cidadão, CAC; ou Unidade de Atendimento ao Cidadão, UAC. A entrega é física, de modo presencial ou via Correios.
- O servidor da Repartição acolhe aquela FAC e a confere. Cria um Processo em conformidade com o que é solicitado. Vincula o Processo à FAC.
- Uma vez vinculada a FAC ao Processo, o chefe da Repartição poderá fazer algum ajuste àquela solicitação funcionalidade *Atualizar FAC* podendo em seguida deferir ou indeferir aquele pedido.

Conforme nova legislação, se a pessoa que assinou o Requerimento estiver presente à Repartição, não há necessidade de reconhecimento de firma em cartório, pois o servidor público poderá atestar a veracidade da assinatura no local. Se não há essa possibilidade de comparecimento, o reconhecimento em cartório se faz necessário.

Apesar do uso do formulário na internet e do processamento/deferimento do pedido dentro do nosso sistema corporativo, essa dinâmica é arcaica. Tomemos o caso do contribuinte Substituto Tributário, que na prática nunca poderá comparecer à Repartição, tendo que enviar tudo pelos Correios, com reconhecimento de firma.

# O Certificado Digital.

Já há algumas décadas existe um mecanismo eletrônico que garante a autenticidade de identidade de uma pessoa. A Certificação Digital trabalha com dados criptografados, e é revestido de oficialidade, uma vez que é autenticada por meio das Autoridades Certificadoras reconhecidas pelo Estado Brasileiro.

Em outras palavras: o que alguém faz em um determinado sistema a partir do seu certificado digital é oficialmente feito por ela.

Então, por que não possibilitar o envio de uma FAC com uso de Certificado Digital? Uma FAC assim enviada, com os anexos digitalizados que forem anexados, vale por um pacote de papel oficialmente entregue à Repartição, com a assinatura reconhecida em cartório. Paralelo: Assinatura Digital vs. Firma reconhecida em Cartório.

Vamos descrever como serão os passos.

- O cidadão vai à nossa página na internet e chama a FAC.
- Preenche a FAC e ao final clica em "Enviar Com Certificado Digital".
- A partir daí, o cidadão pode anexar alguns arquivos, um Contrato Social em PDF, por exemplo.
- Ao final das anexações, é feito o envio com o apertar de um botão. Acontece então a certificação digital e o envio dos dados para o ATF.
- Chegando o pacote digital ao ATF, é criado automaticamente o Processo Cadastral. PRONTO! O cidadão já entregou a FAC com os documentos necessários à Repartição e já há um processo criado para tratar disso.

- Na hora o cidadão recebe na tela o número do processo e o nome da repartição onde está o processo.
- O servidor busca no sistema corporativo da SEFAZ-PB, ATF, processos cadastrais de FAC com certificado digital da sua Repartição, similarmente como já acontece com processos REDESIM.
- O Chefe da Repartição poderá fazer algum ajuste nos dados com o Atualizar FAC. Poderá de pronto visualizar os anexos enviados pelo cidadão. Poderá ainda, com seu próprio Certificado Digital, adicionar arquivos ao processo – uma Vistoria assinada, por exemplo. Poderá entrar em contato com o cidadão para este anexar novos documentos ao Processo. Por fim, pode deferir, ou indeferir o Processo.
- Sim, o cidadão vai poder anexar novos documentos ao processo original, para melhor caracterizar o pedido de atualização cadastral.

Vamos a partir de agora explorar com mais detalhes e imagens, a visão do cidadão.

### Visão do Cidadão.

Em princípio, nada muda no chamamento da FAC. Mesmo local na página; mesma maneira de preenchê-la. A novidade é que haverá um botão novo no fim do formulário da FAC sendo preenchido. Vejamos a imagem.

| - Complemento:                 |                                             |
|--------------------------------|---------------------------------------------|
| - Telefone:                    | (99)99999999                                |
| - Fax:                         | (99)99999999                                |
| - Correio eletrônico (e-mail): |                                             |
| Salvar                         | nviar Enviar Com Certificado Digital Limpar |

O clique no botão "Enviar Com Certificado Digital" abre uma nova janela, por sobre a tela – *pop-up*:

| Escolher arquivo Nenhum arquivo selecionado *(.pdf)                  |                                                                                                    |                                                                                                    |
|----------------------------------------------------------------------|----------------------------------------------------------------------------------------------------|----------------------------------------------------------------------------------------------------|
|                                                                      | Anexa                                                                                                    | r Arquivo                                                                                                    |
| Anexos                                                               |                                                                                                    |                                                                                                    |
| Descrição                                                            | Usuário                                                                                                    | Anexado<br>em                                                                                                    |
| Documento principal contendo as informações de atualização cadastral |                                                                                                    | 04/06/2019<br>09:20:28                                                                                                    |
|                                                                      | Anexar arquivos à FAC Escolher arquivo Nenhum arquivo selecionado *(.pdf) Anexos Descrição Documento principal contendo as informações de atualizacao cadastral | Anexar arquivos à FAC Escolher arquivo Nenhum arquivo selecionado *(.pdf) Anexa Anexa Anexos Usuário Documento principal contendo as informações de atualizacao cadastral |

Nessa janela há uma seção "Anexos" com um arquivo chamado "Fac.pdf". A FAC até então produzida consta como documento anexado. Nesse contexto, esse arquivo é inalterável e irremovível.

Observe que há os botões "Escolher arquivo" e "Anexar Arquivo". O primeiro é para o cidadão informar o arquivo. O "Anexar Arquivo" fixa o arquivo escolhido na Lista de Anexos.

Clicando sobre "Fac.pdf" iremos ver em uma nova janela:

| CADAS                                                                                                    | TARIA DE ESTADO DA PAR<br>TRO DE CONBTRIBUINT | RAIBA<br>RECEITA - SER<br>TES DO ICMS |                                             |
|----------------------------------------------------------------------------------------------------|-----------------------------------------------|---------------------------------------|---------------------------------------------|
| FORMULÁRIO D                                                                                                    | E ATUALIZAÇÃO CA                              | ADASTRAL - FAC                        |                                             |
| DENTIFICAÇÃO D/                                                                                                    | A ATUALIZAÇÃO                                 |                                       |                                             |
| VATUREZA DA SOLICITAÇÃO<br>CADASTRAMENTO                                                                                                    |                                               |                                       | NÚMERO INSCRIÇÃO ESTADUAL                   |
| and the second second se |                                               |                                       |                                             |
| MOTIVO<br>NSCRICAO                                                                                                    |                                               |                                       |                                             |
| DENTIFICAÇÃO DO                                                                                                    | ) CONTRIBUINTE                                |                                       |                                             |
|                                                                                                    |                                               |                                       |                                             |
| IDENTIFICAÇÃO DO<br>IDENTIFICAÇÃO DO<br>IOME DA FIRMA, DENOMINAÇÃO OU<br>PRIMEIRA EMPRESA DE TE<br>IOME FANTASIA                                                                                                    | D CONTRIBUINTE<br>RAZÃO SOCIAL<br>ESTE LITDA  |                                       |                                             |
| INTITO<br>INSCRICAO<br>DENTIFICAÇÃO DO<br>IOME DA FIRMA, DENOMINAÇÃO OU<br>PRIMEIRA EMPRESA DE TE<br>IOME FANTASIA                                                                                                    | D CONTRIBUINTE<br>RAZÃO SOCIAL<br>SETE LTDA   | PROTOCOLO REDESIM                     | NÚMERO DA LICENÇA PREF, MUNICIPAL (ALVARÁ). |

Voltando às operações de anexação de arquivos. Digamos que o cidadão queira anexar o Contrato Social. Ele tem esse arquivo em PDF no seu computador. Ilustrando o que ocorre com o clique no botão "Escolher arquivo".

| <b>_</b>   | Nome                        | Data de         | e modificação 👻 | Tipo |
|------------|-----------------------------|-----------------|-----------------|------|
|            | 👃 ContratoSocial.pdf        | 04/06/          | 2019 09:36      | Adob |
| 5-04062019 | MunicipiosVsReparticoes.pdf | 03/06/:         | 2019 08:19      | Adot |
|            |                             |                 |                 |      |
|            |                             |                 |                 |      |
| •          | ۹[                          |                 |                 | Þ    |
| odf        |                             | Adobe Acrobat [ | ocument (*.pc   | •    |
|            |                             | Abrir           | Cancelar        |      |

Após o clique em "Abrir", o foco volta para a janela inicial, que tem a FAC como primeiro elemento.

|                        | Anexar arquivos à FAC                                                |         |               |
|------------------------|----------------------------------------------------------------------|---------|---------------|
| Selecione o<br>arquivo | Escolher arquivo ContratoSocial.pdf *(.pdf)                          | Ð       |               |
| Descrição do<br>anexo  | Contrato Social da empresa de teste                                  | Anexa   | r Arquivo     |
|                        | Anexos                                                               |         |               |
| Arquivo                | Descrição                                                            | Usuário | Anexado<br>em |
| Fac.pdf                | Documento principal contendo as informações de atualização cadastral |         | 04/06/2019    |

Observe que preenchemos a *Descrição do anexo* para melhorar a informação. Vamos clicar no botão "Anexar Arquivo".

|                        | Anexar arquivos à FAC                                                |         |                        |   |
|------------------------|----------------------------------------------------------------------|---------|------------------------|---|
| Selecione o<br>arquivo | Escolher arquivo Nenhum arquivo selecionado *(.pdf)                  |         |                        |   |
| Descrição do<br>anexo  |                                                                      | Ane     | xar Arquiv             | 0 |
|                        | Anexos                                                               |         |                        |   |
| Arquivo                | Descrição                                                            | Usuário | Anexado<br>em          |   |
| Fac.pdf                | Documento principal contendo as informações de atualização cadastral |         | 04/06/2019<br>09:20:28 | 1 |
| ContratoSocial.pdf     | Contrato Social da empresa de teste                                  |         |                        | ſ |

Agora a lista de anexos está com dois elementos. O usuário até pode remover o anexo do contrato social – retângulo com um "X". Pode também anexar mais arquivos. Ao clicar em "ContratoSocial.pdf" pode ver o conteúdo do anexo (exemplo ilustrativo, divergente dos dados aqui apresentados):

|                                                                     | CONTRATO SOCIAL DE CONSTITUIÇÃO                                                                                                    |
|---------------------------------------------------------------------|----------------------------------------------------------------------------------------------------|
|                                                                     | DE SOCIEDADE EMPRESÁRIA LIMITADA                                                                                                    |
|                                                                     | R & R COMERCIO E VAREJO LTDA                                                                                                    |
|                                                                     | PÁGINA 1/3                                                                                                    |
| Pelo presente instru                                                | mento particular de Contrato Social:                                                                                                    |
| - PB, data de nasci<br>em e CPF: nº<br>GRACAS RIBEIRO               | mento 21/11/1984, portador da Carteira de Identidade (RG): nº (Carteira), expedida por SSDS/PB<br>mento 21/11/1984, portador da Carteira de Identidade (RG): nº (Carteira), expedida por SSDS/PB<br>mento 21/11/1984, portador da Carteira), expedida por SSDS/PB<br>mento 21/11/1984, portador da Carteira), expedida por SSDS/PB<br>mento 21/11/1984, portador da Carteira), expedida por SSDS/PB<br>mento 21/11/1984, portador da Car |
| João Pessoa - PE<br>, expe<br>cidade de João Pes<br>CEP: 58035-400; | data de nascimento 28/12/1987, portador da Carteira Nacional de Habilitação (CNH): n<br>dida por DETRAN/PB em 01/03/2016 e CPF: nº exercición (CNH): nº<br>ssoa - PB, na RUA MARIA DAS GRACAS RIBEIRO DE ALENCAR, escretar de la BESSA,                                                                                                    |
| Resolvem, em com<br>condições e cláusula                            | um acordo, constituir uma sociedade limitada, nos termos da Lei nº 10.406/2002, mediante as<br>as seguintes:                                                                                                    |
| CLÁUSULA I - DO I<br>A sociedade girará s<br>UTILIDADES como        | NOME EMPRESARIAL, DA SEDE E DAS FILIAIS<br>sob o nome empresarial de R & R COMERCIO E VAREJO LTDA e usará a expressão TUDO LAR<br>nome fantasia.                                                                                                    |
| CLÁUSULA II - DA                                                    | SEDE                                                                                                    |
| A amprove teré and                                                  | a a damiellia Read an DIIA Deste Termine Telusine an 254 1014 120. Altiniane Cabe Proper                                                                                                    |

Suponhamos que a configuração de anexos acima é a desejada: o interessado confere a FAC, confere o Contrato Social e se sente seguro para prosseguir. Para isto, ele vai clicar em "Assinar Documentos e Finalizar". Começa agora a Certificação Digital propriamente dita. Vejamos o pode aparecer:

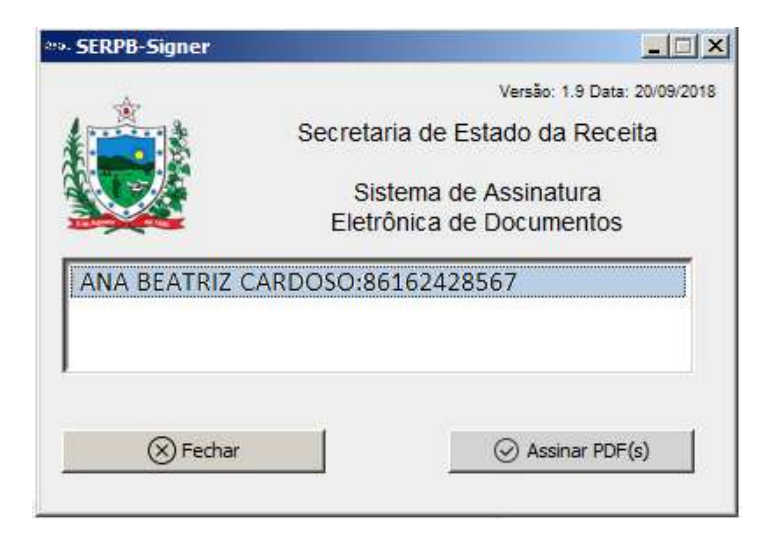

Ana é a pessoa física do Certificado Digital. Ela, seguindo a legislação, consta na FAC (que é de Cadastramento no exemplo) como "sócio-administrador", uma Representante, portanto, do Contribuinte, e habilitada a entregar a FAC.

Supondo que este caso não seja de Cadastramento e sim de Alteração Cadastral, o sistema verifica se Ana está na FAC. Não encontrando, verifica no sistema interna da SEFAZ-PB se ela é Representante (Administrador, por exemplo) ou Contadora daquela inscrição estadual informada na FAC. Em qualquer dos casos, ela pode prosseguir.

Clicando em "Assinar PDF(s)" vemos que o sistema vai pedir a senha do token:

| Logon do Toker      |                                         | ×                                            |
|---------------------|-----------------------------------------|----------------------------------------------|
| SafeNet             | SafeNet Authentication Client           | 1564406503116<br>05645517604+ 01<br>H<br>F 4 |
| Introduza a Senha d | o token                                 |                                              |
| Nome do Token:      | ANA BEATRIZ CARDOSO                     |                                              |
| Senha do token:     |                                         |                                              |
|                     | Idioma atual: PT                        |                                              |
| Esta é uma cópia    | a sem licença, apenas para a avaliação. |                                              |
|                     | OK                                      | Cancel                                       |
|                     |                                         |                                              |

Após a senha e o OK:

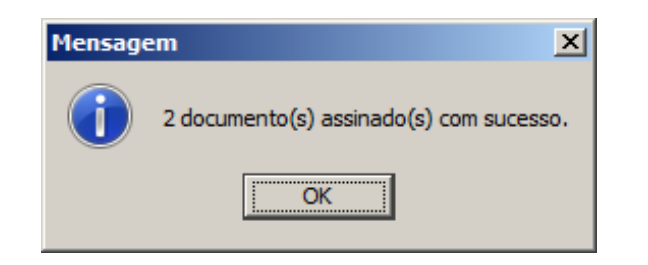

Agora vem a identificação do Processo e da Repartição. Observar que é a tela de *Detalhar Processo*, uma funcionalidade aberta ao público, vinda do *Módulo de Protocolo*:

| https://ap1hom.re                                        | eceita.pb.gov.br/atf/pro/P                                            | ROf_DetalheProcesso.jsp?edtNrProcesso=026                |
|----------------------------------------------------------|-----------------------------------------------------------------------|----------------------------------------------------------|
| GOVERNO DO I<br>SECRETARIA D<br>NÚCLEO DE MA             | ESTADO DA PARAÍBA<br>E ESTADO DA RECEITA - S<br>ANUTENÇÃO CADASTRAL I | ER<br>DA GOIEF                                           |
|                                                          | Dados                                                                 | básicos                                                  |
| Número:                                                  | 0267402019-9                                                          |                                                          |
| Data Protocolo:<br>Modalidade:<br>Espécie:               | 04/06/2019<br>CADASTRO<br>PEDIDO DE INSCRIÇÃO E                       | 09:52:11<br>STADUAL                                      |
| Assunto:<br>Observação:<br>Situação do processo:         | FORMALIZADO                                                           |                                                          |
| Situação da tramitação:<br>Alterado:<br>Processo Físico: | EM TRÂNSITO<br>N                                                      |                                                          |
|                                                          | Interes                                                               |                                                          |
| Número                                                   | Interes                                                               | Nome/Razão Social                                        |
| 86162428                                                 | 567 ANA BEATRIZ CARDOS                                                | D                                                        |
|                                                          | Solic                                                                 | itante                                                   |
| Número:<br>Nome/Razão Social:                            | ANA BEATRIZ CARDOSO                                                   |                                                          |
|                                                          | Última tr                                                             | amitação                                                 |
| Elem. Organizacional:                                    | CENTRAL DE ATENDIMEN<br>PRIMEIRA REGIÃO DA SE                         | TO AO CIDADÃO DA GERÊNCIA REGIONAL DA<br>R – JOÃO PESSOA |
| Funcionário:<br>Data Envio:                              | 04/06/2019                                                            | $\sim$                                                   |
|                                                          | Histórico de                                                          | tramitações                                              |
|                                                          |                                                                       |                                                          |
| Tipo do i                                                | aocumento                                                             | Forma de apresentação                                    |
|                                                          | Eve                                                                   | ntos                                                     |
| Baaa                                                     | ricão                                                                 | Data                                                     |
| Desci                                                    | 3                                                                     |                                                          |

O cidadão já sabe agora que o seu envio foi bem-sucedido, com o processo (0267402019-9) sendo criado para o CAC da Primeira Gerência Regional – João Pessoa.

Para Ana, por enquanto é só. Mas, pode ser que num segundo momento ela venha a ser contatado por um auditor, via e-mail, por exemplo, para anexar algum outro documento. Exploremos esse cenário.

### Anexação de novos documentos pelo Interessado.

Como falamos no início, é possível ao cidadão anexar novos documentos a um processo cadastral criado com Certificado Digital. Vamos supor que o auditor queira que a cidadã Ana informe um documento suplementar para melhor caracterizar a informação presente à FAC – um aditivo da Junta Comercial que justifique uma determinada informação presente à FAC. Para isto, o auditor contata Ana – e-mail, telefone, ou um mecanismo mais eficiente de comunicação oficial que esta Secretaria venha a desenvolver – informando da necessidade de tal documento.

#### E o que Ana fará?

Resposta: irá à nossa página na internet, no SEFAZvirtual, Serviços para Empresa

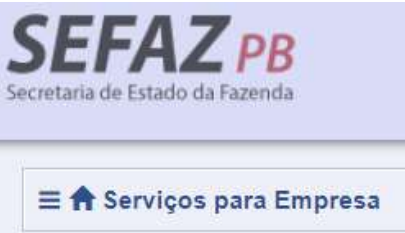

Ao que se abrirá um quadro (menu) com os serviços disponíveis, entre eles os de Cadastro.

| SERvirtual                                                                                                    |   |
|----------------------------------------------------------------------------------------------------|---|
| Filtrar:                                                                                                    |   |
| Consulta Validação de Autenticidade                                                                                                    |   |
| IPVA                                                                                                    | > |
| O e-Processo                                                                                                    | > |
| National States and States and St | > |
| Cadastro                                                                                                    | ~ |
| Consulta Estadual – SINTEGRA                                                                                                    |   |
| Consulta Nacional – SINTEGRA                                                                                                    |   |
| Ficha de Atualização Cadastral - FAC<br>Eletrônica                                                                                                    |   |
| FAC com Certificado Digital - Anexar<br>novos arquivos                                                                                                    |   |
| Emitir Ficha de Identificação do Contribuinte -<br>FIC                                                                                                    |   |
| Consultar/Validar - FIC                                                                                                    |   |
| Consultar Histórico de Contribuinte                                                                                                    |   |
| Consultar Histórico de Operações                                                                                                    |   |
| Consultar Dados de Contabilista                                                                                                    |   |
| Histórico de Contabilista                                                                                                    |   |
| Consulta ao Cadastro de Contribuinte-PB                                                                                                    |   |
| Consulta Sócio/Administrador                                                                                                    |   |

Clicando em "FAC com Certificado Digital – Anexar novos arquivos":

| Procurar processo |                 |                                   |          |  |  |  |
|-------------------|-----------------|-----------------------------------|----------|--|--|--|
| - Número:         | *               |                                   | Detalhar |  |  |  |
|                   | Captcha *       |                                   |          |  |  |  |
|                   | Não sou um robô | reCAPTCHA<br>Privacidade - Termos |          |  |  |  |

#### Preenchendo com 0267402019-9:

| Anexar arquivos à FAC  |                                                                      |          |                        |  |  |
|------------------------|----------------------------------------------------------------------|----------|------------------------|--|--|
| Selecione o<br>arquivo | Escolher arquivo Nenhum arquivo selecionado *(.pdf)                  |          |                        |  |  |
| Descrição do<br>anexo  |                                                                      | Anexa    | r Arquivo              |  |  |
|                        | Anexos                                                               |          |                        |  |  |
| Arquivo                | Descrição                                                            | Usuário  | Anexado<br>em          |  |  |
| Fac.pdf                | Documento principal contendo as informações de atualização cadastral |          | 04/06/2019<br>09:20:28 |  |  |
| ContratoSocial.pdf     | Contrato Social da empresa de teste                                  | ana01010 | 04/06/2019<br>09:52:11 |  |  |
| Vistoria.pdf           | Vistoria realizada e assinada, dia tal                               | auditor  | 05/06/2019 09:11:52    |  |  |

Vemos acima o quadro de anexos, contendo os dois arquivos originais informados por Ana e um arquivo adicionado pelo auditor, "Vistoria.pdf". Tudo pode ser visualizado. Porém, os três anexos acima já estão na condição de imutáveis, não podem ser removidos. Ana, clicando em "Escolher arquivo", vai poder inserir o anexo solicitado pelo Auditor. A história se repete. Com o clique em "Assinar Documentos e Finalizar", é transmitido de forma oficial e anexado ao processo o tal aditivo para melhor instruir o processo. E de novo vai surgir a tela de *Detalhar Processo*, como na ocasião da criação do processo – algumas páginas atrás. Continuamos com o processo **0267402019-9.** 

Deste ponto em diante, esse quarto documento integra o Processo para todo efeito.

## Concluindo.

Este mecanismo de atualização cadastral com FAC e documentos transmitidos com Certificação Digital é um primeiro movimento para usarmos massivamente essa metodologia na interação entre o Cidadão e a Repartição, no que toca à entrega protocolar de documentos: FAC, SEFAZvirtual, Solicitação de Isenção, Defesas, entre outros. Tudo o que tiver um documento inicial – FAC, formulário de isenção, Formulário de Credenciamento SERVIRTUAL – que possa ser representado num PDF, e que eventualmente possa ganhar anexos, poderá gerar processo representativo da entrega oficial da solicitação à Repartição.